# **Talent and Performance Management:**

### Performance Evaluation Review Instructions

1. Login to Workday and select the inbox to access task.

| Awaiting                  | Awaiting Your Action                                                                     |  |  |
|---------------------------|------------------------------------------------------------------------------------------|--|--|
| 8                         | Manager Evaluation: Non-Union Staff Appraisal: Don Francisco<br>Inbox - 11 second(s) ago |  |  |
| Go to All Inbox Items.(1) |                                                                                          |  |  |

2. Select the "Manager Evaluation" task and then select the orange Get Started button.

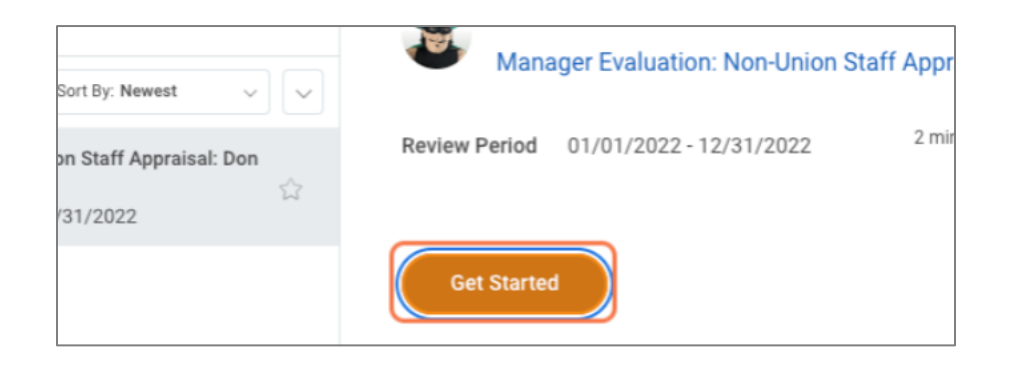

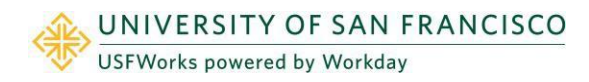

## **Talent and Performance Management:**

### Employee Evaluation

3. Review the employee and manager evaluations. In the summary section either Approve or Send Back.

| Review I+<br>Manager Evaluation:<br>Non-Union Staff Appraisal:<br>Heysoll Alvarez                                                                                                    | Accomplishments, Strengths, and Goals                                                                                                    |                                                                                                    |  |
|----------------------------------------------------------------------------------------------------|----------------------------------------------------------------------------------------------------|----------------------------------------------------------------------------------------------------|--|
| Action         Question         Accomplishments - Please enter 3-5 accomplishments from the previo           02/01/2023 - 03/01/2023         Evaluated By: Mirella Sales         Manager |                                                                                                    | accomplishments from the previous appraisal period. Please include at least one example of how the accomplishment supported <u>USF's mission, vision and values</u> |  |
| •                                                                                                    | Answer test                                                                                                    | Answer test                                                                                                    |  |
| Accomplishments, Strengths, and Goals Question Professional Strengths - Please identify 3 professional strengths. O overall                                                              |                                                                                                    |                                                                                                    |  |
| Summary                                                                                                    | Manager                                                                                                    | Employee                                                                                                    |  |
|                                                                                                    | Answer test                                                                                                    | Answer tet                                                                                                    |  |
|                                                                                                    | Question Development - Please identify 3 area                                                                                                    | s for further development.                                                                                                    |  |
|                                                                                                    | Manager                                                                                                    | Employee                                                                                                    |  |
|                                                                                                    | Answer test                                                                                                    | Answer asdsad                                                                                                    |  |
|                                                                                                    | Question Goals and Objectives - Please enter 3 goals or objectives you would like to accomplish for the upcoming year. Please ensure that one of your goals or objectives supports USF's min |                                                                                                    |  |
|                                                                                                    | Manager                                                                                                    | Employee                                                                                                    |  |
|                                                                                                    | Approve Send Back                                                                                                    |                                                                                                    |  |

- If **Send Back** is chosen, click the employee or manager name and send back reason.
- Once you select **Approve** the business process will route back to the manager to acknowledge the approved evaluation and schedule 1:1 meeting with the employee.

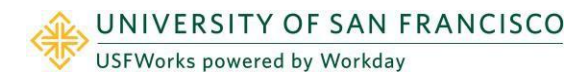

#### How to View Completed Evaluations

- 1. Login to Workday and search employee profile.
- 2. On the left menu select **Performance** then **Performance Reviews** along the top tab. The evaluation will be available to view or print as pdf once completed.

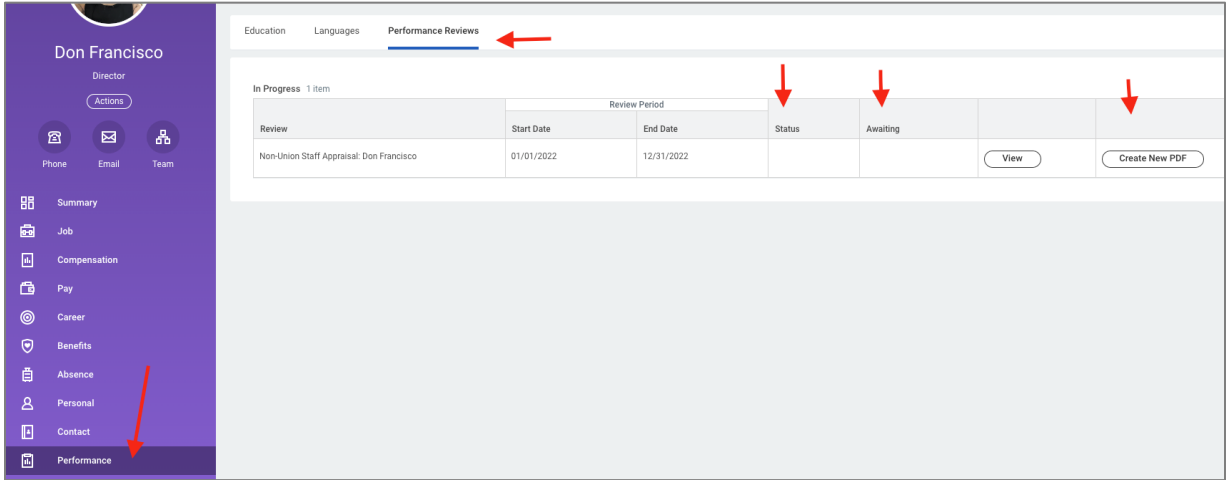

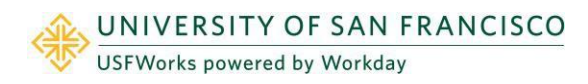